## ■地デジパススルーへのスキャン方法

メーカー JCOM製(KDDI製)

対象機種 ケーブルプラスSTB

C02AS4/C02AS4-1

C02AS5/C02AS5-1

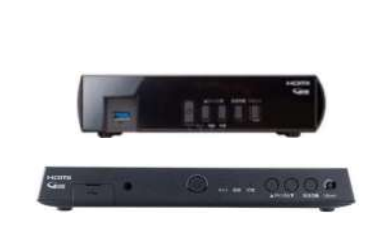

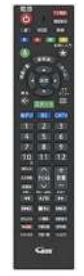

|   | 操作內容                                             |
|---|--------------------------------------------------|
|   | TVとSTBの電源をいれ、STBの映像が映っている状態で、<br>リモコンの 🖗 ボタンを押す。 |
| 1 |                                                  |
|   | リモコンの▼▲◀▶で「設定」を選び、(決定を押す。                        |
| 2 |                                                  |
|   | 表示されたメニューより、リモコンの▼▲で「設置設定」を選び、                   |
| 3 |                                                  |

| 4 | さらに表示されたメニューより、リモコンの▼▲で「チャンネル設定」を選び、<br>(決定)を押す。          |
|---|-----------------------------------------------------------|
| 5 | "チャンネル設定"メニューより、リモコンの▼▲で「地上デジタル」を選び、<br>(決定)を押す。          |
| 6 | "地上デジタル"メニューより、リモコンの▼▲で「初期スキャン」を選び、<br><sup>決定</sup> を押す。 |
| 7 | "地域設定"メニューより、リモコンの▼▲でお住いの地域を選び、<br>(決定)を押す。               |

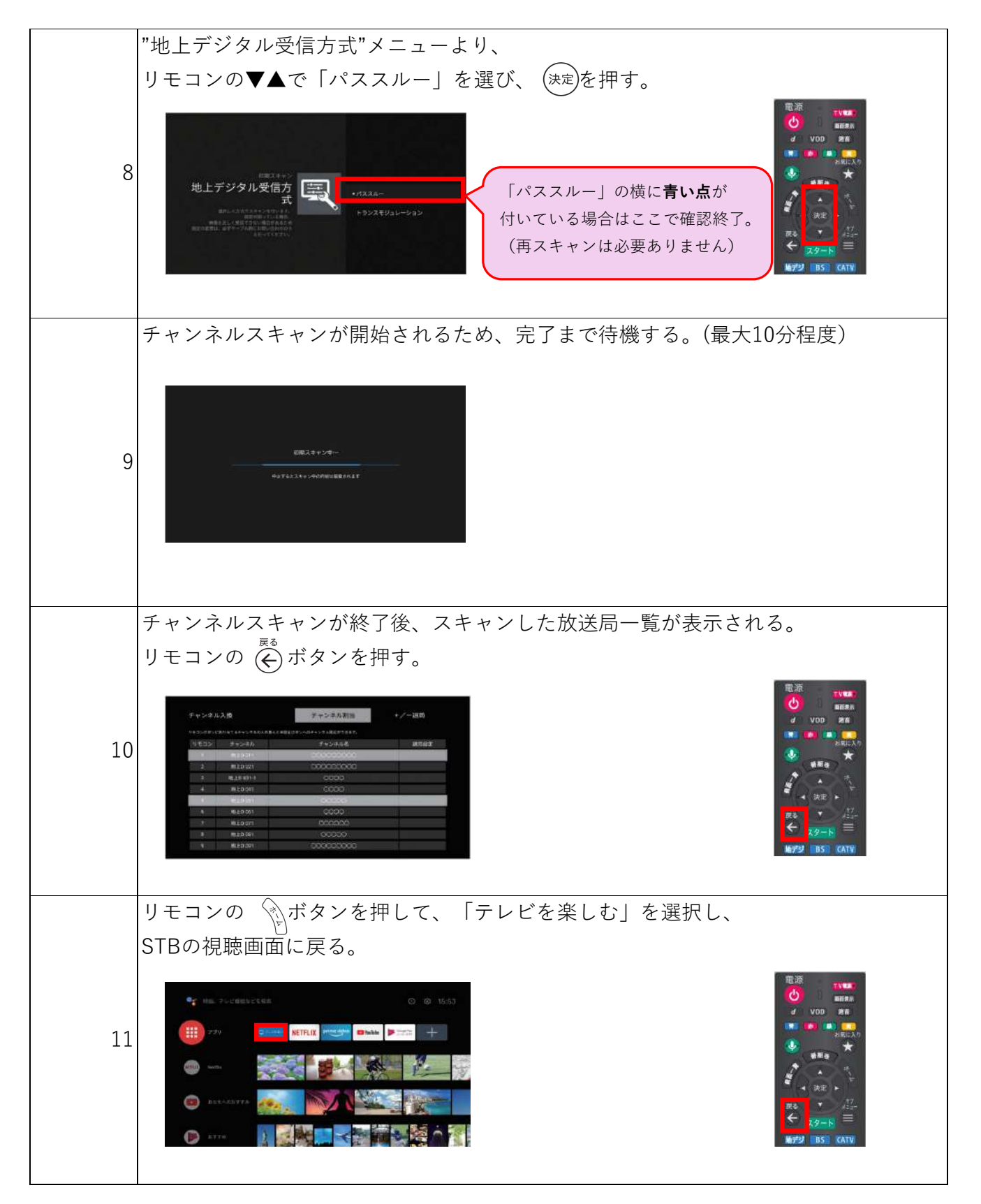

「スキャン操作方法」シートに戻る